### 架空血統表 馬事協会のホームページから架空血統表検索ができます

# 日本馬事協会ホームページ <u>http://www.bajikyo.or.jp/</u>

架空血統表

### トップページ右下のこのマークをクリック!

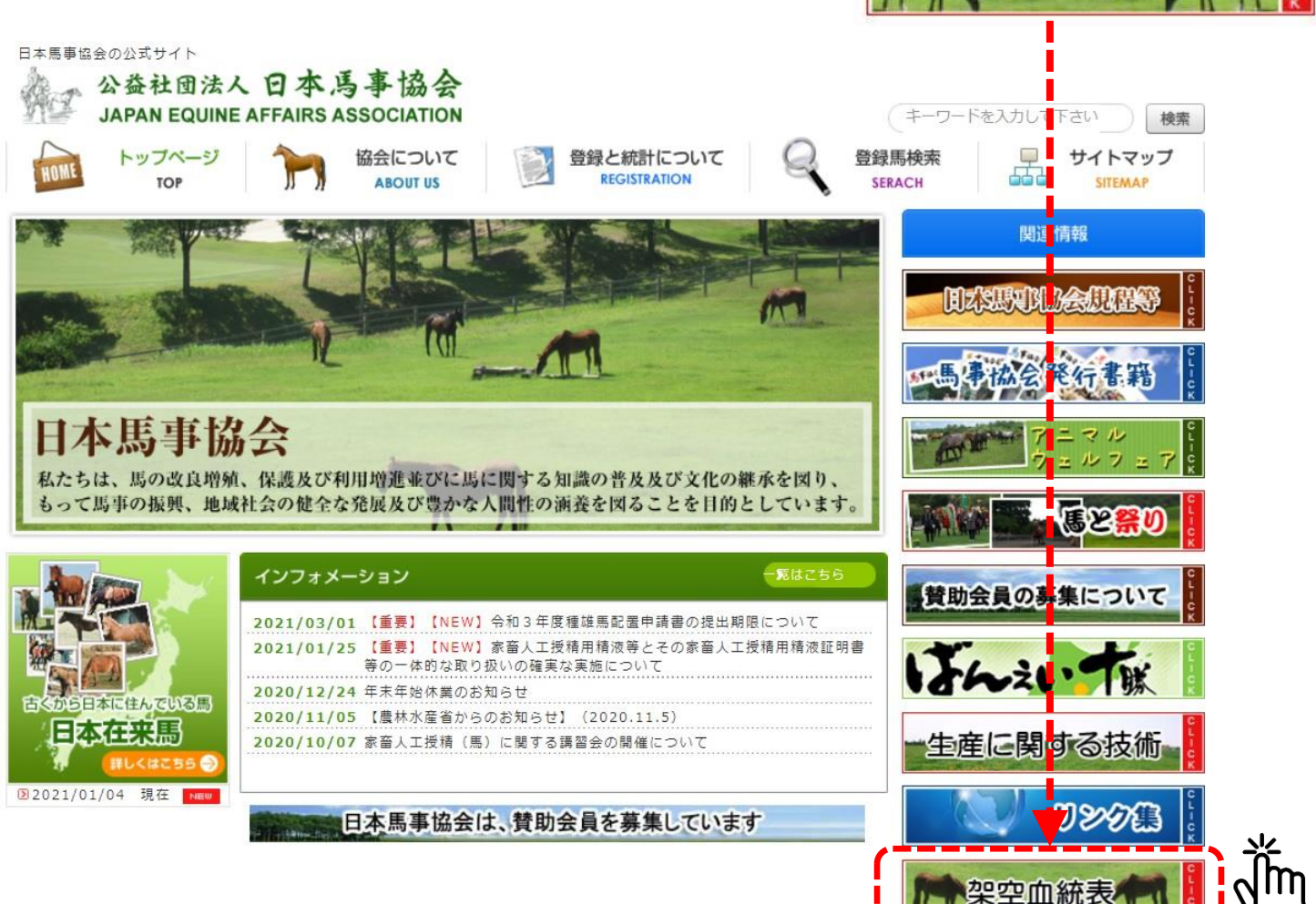

| 架空両親検索画面                                                          | 画面 父馬と母馬をそれぞれ入力します                                                 |  |
|-------------------------------------------------------------------|--------------------------------------------------------------------|--|
| H本馬事協会の公式サイト<br>公益社団法人 日本馬事協会<br>JAPAN EQUINE AFFAIRS ASSOCIATION | キーワードを入力して下さい 検索                                                   |  |
| トップページ<br>TOP         協会について<br>ABOUT US                          | 登録と統計について<br>REGISTRATION<br>登録馬検索<br>SERACH<br>単 イトマップ<br>SITEMAP |  |
| ♀架空血統表(両親選択)                                                      |                                                                    |  |

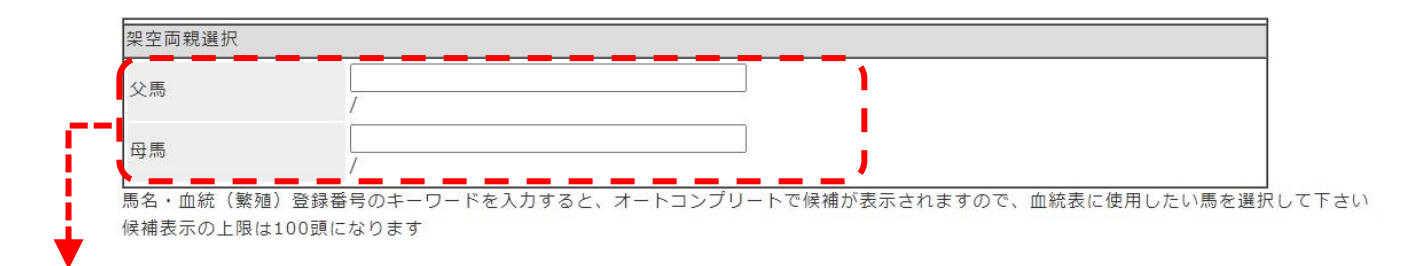

### ◎馬名・血統(繁殖)登録番号のキーワードを入力すると候補が表示されます 血統表に使用したい馬を選択して下さい

| 架空両親選択        |                                                    |              |
|---------------|----------------------------------------------------|--------------|
| 父馬            | インフィニティ<br>/                                       |              |
| 母臣            | プン                                                 |              |
| רייע א        | 1:【30113F0007/13 D00038】デエス ドゥ ケール プンズ 2013/03/11生 |              |
| 馬名・血統(繁殖)登録番  | 2:【20101 2588/01 D11816】ホツカイオープン 1989/04/28生       | 表に使用したい馬を選択し |
| 侯補表示の上限は100頭に | 3:【15101 0872/01 D01734】キタノオープン 1976/05/10生        |              |

#### 入力、選択が終了したら検索ボタンをクリック

検索

Jm

架空血統表(五代血統情報) 入力した馬の血統が表示されます

3

同じ馬は文字色が赤く表示されるので 見ていくと、4世代前に同じ馬がいる ○架空血統表(五代血統情報) EXCEL 戻る ことがわかります インフィニティー×デェス ドゥ ケール プンス ニーフアーサ ジアンデュマレイ <u>父1 冊方</u> <u>父方 母方</u> (ペルシアン種) 公方 母方 父方 母方 (ベルシアン種) センショウリ (ベルシアン種) <u>父方</u><u>母方</u> (半血種(機系)) トキミノル <u>父方 母方</u> ペルシュロン種) 10-10-2 <u>父方 母方</u> (ベルシュロン種) 第一集花 <u>父方 母方</u> (ベルシュロン種) フジェーカン <u>父方 母方</u> (半血種 (観系)) タカラコマ <u>父方 母方</u> (半血種(戦系)) ソーオー <u>父方</u>母方 (※血種(雑祭)) 報徳トツフ 第二栄花 <u>父方</u> <u>毋方</u> (半血種(税条)) <u>父方 母方</u> (半血種 (機系)) <u>B 38</u> 父方 母方 <u>父方 母方</u> (ベルシュロン系種) 18 12 (ペルシュロン種) <u>父方 母方</u> (ベルシュロン系種) **A** ... <u>父方</u> <u>母方</u> (ベルシュロン系種) 1271=71-ジアンデュマレイ 父方 母方 (日本教系種) 二世ロツシーニ <u>父方 母方</u> (ベルシュロン種) マツノコトプキ 文方 母方 <u>父方 母方</u> (半血種 (機発)) 初版 (ベルジアン種) <u>父方</u> <u>母方</u> (半血稍(輓系)) ヒカルテンリユウ <u>父方</u> (半血種(機系)) אזופכזו <u>父方</u><u>母方</u> (半血種(機系)) 第二大日 <u>父方 母方</u> (半血種 (魏系)) <u>父」 (半止</u>種(暁系)) <u>父方 母方</u> (半由時(晩祭)) ニーファーサ 27271764 <u>父方</u><u>母方</u> (ペルジアン種) <u>父方</u> (ベルシアン種) 花姬 <u>父」 ペルジアン様</u>) 父方 母方 <u>父方</u><u>母方</u> (半血種(機系)) JULIS (半血種 (輓系)) 父方 母方 (ベルシュロン種) 花规 <u>父方 母方</u> (米血経(綿系)) \* <u>父方 母方</u> (半血種 (戦系))

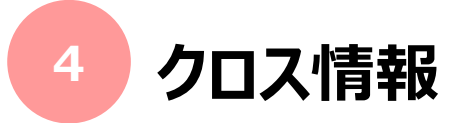

## 架空血統表(五代血統情報)をスクロールしていくと 一番下にクロス情報があります

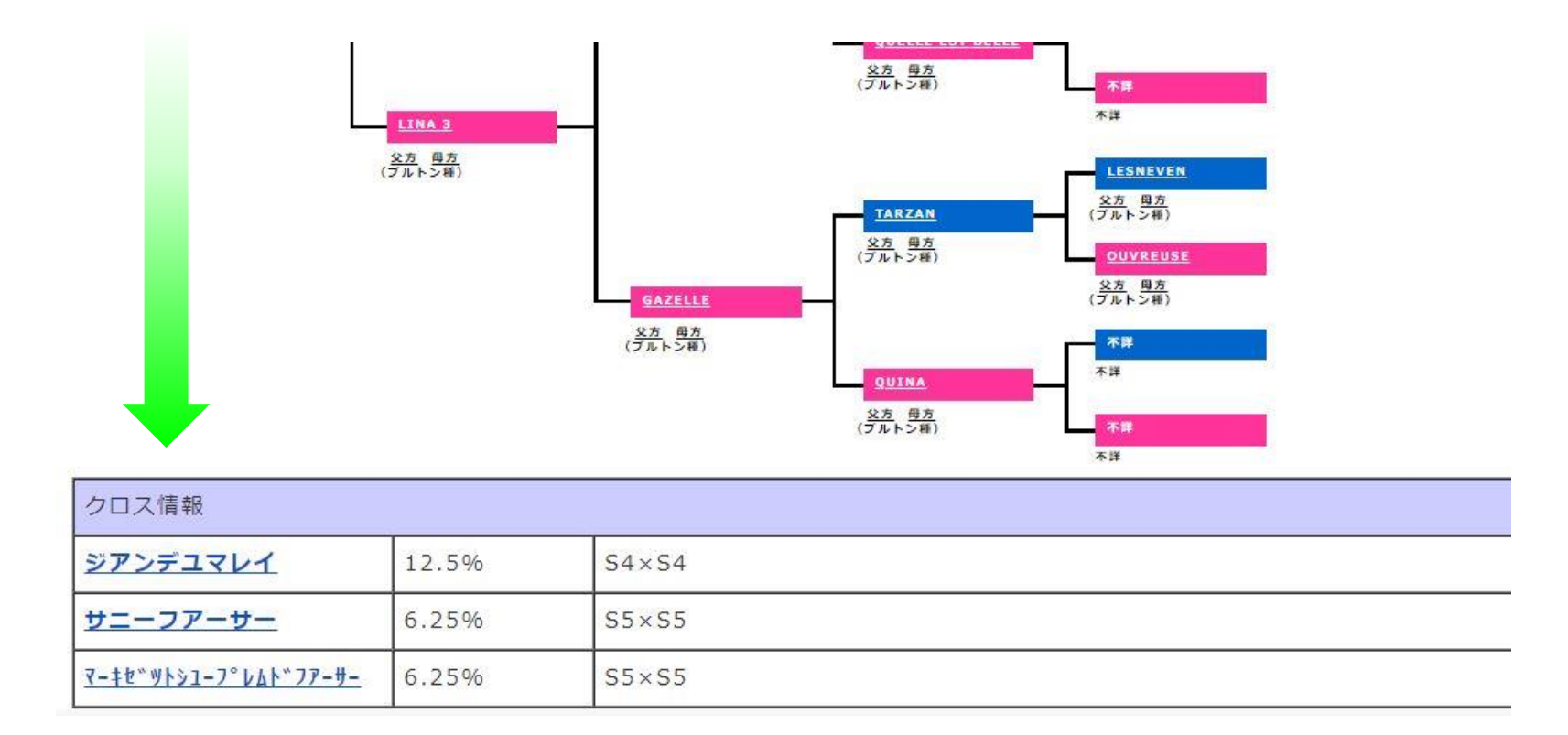

### 架空血統表で赤文字で示された馬のクロス情報がまとめられています